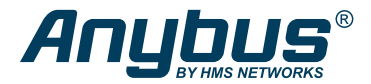

ENGLISH

# Anybus<sup>®</sup> Wireless Bolt 5G<sup>™</sup>

## STARTUP GUIDE

SP3197 Version 1.0 Publication date 2024-07-09

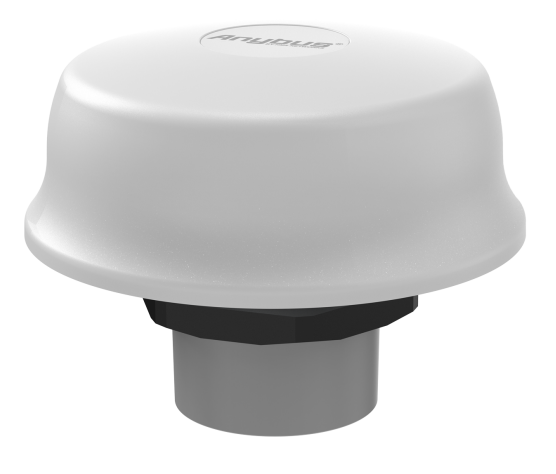

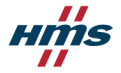

#### Important User Information

#### Disclaimer

The information in this document is for informational purposes only. Please inform HMS Networks of any inaccuracies or omissions found in this document. HMS Networks disclaims any responsibility or liability for any errors that may appear in this document.

HMS Networks reserves the right to modify its products in line with its policy of continuous product development. The information in this document shall therefore not be construed as a commitment on the part of HMS Networks and is subject to change without notice. HMS Networks makes no commitment to update or keep current the information in this document.

The data, examples and illustrations found in this document are included for illustrative purposes and are only intended to help improve understanding of the functionality and handling of the product. In view of the wide range of possible applications of the product, and because of the many variables and requirements associated with any particular implementation, HMS Networks cannot assume responsibility or liability for actual use based on the data, examples or illustrations included in this document nor for any damages incurred during installation of the product. Those responsible for the use of the product must acquire sufficient knowledge in order to ensure that the product is used correctly in their specific application and that the application sets all performance and safety requirements including any applicable laws, regulations, codes and standards. Further, HMS Networks will under no circumstances assume liability or responsibility for any problems that may arise as a result from the use of the product. The effects caused by any direct or indirect use of such aspects of the product are undefined and may include e.g. compatibility issues.

Copyright © 2024 HMS Networks

#### **Contact Information**

Postal address: Box 4126 300 04 Halmstad, Sweden

E-Mail: info@hms.se

# 1. Preface

## 1.1. About This Document

This document describes how to install Anybus $^{\circ}$  Wireless Bolt 5G $^{\circ}$ .

For additional documentation, software downloads and technical support, please visit www.hms-networks.com.

## **1.2.** Document Conventions

### Safety Symbols

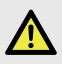

#### DANGER

Instructions that must be followed to avoid an imminently hazardous situation which, if not avoided, will result in death or serious injury.

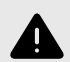

#### WARNING

Instructions that must be followed to avoid a potential hazardous situation that, if not avoided, could result in death or serious injury.

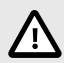

#### CAUTION

Instruction that must be followed to avoid a potential hazardous situation that, if not avoided, could result in minor or moderate injury.

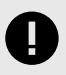

#### IMPORTANT

Instruction that must be followed to avoid a risk of reduced functionality and/or damage to the equipment, or to avoid a network security risk.

### **Information Symbols**

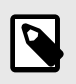

NOTE

Additional information which may facilitate installation and/or operation.

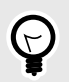

**TIP** Helpful advice and suggestions.

## 1.3. Trademarks

Anybus<sup>®</sup> Wireless Bolt 5G<sup>™</sup> is a trademarks of HMS Networks AB.

All other trademarks are the property of their respective holders.

## 2.1. General Safety

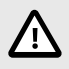

#### CAUTION

Ensure that the power supply is turned off before connecting it to the equipment.

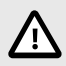

### CAUTION

To ensure proper functioning and electrical safety, connect the Bolt 5G Functional Earth (FE) connection to earth.

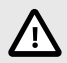

#### CAUTION

The supply circuit must be limited to PS2 or fulfill the requirements in IEC 62368-1:2023 standard Annex Q, equivalent to Limited Power Source (LPS).

The supply circuit transient voltages must not exceed 1500 V.

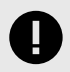

#### IMPORTANT

When powering the Bolt 5G, do not use PoE and DC power at the same time. Ensure to use only one source of power.

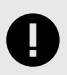

#### IMPORTANT

To prevent wires from overheating, use a power supply wire rated to carry the rated current of the Bolt 5G.

## 2.2. Intended Use

The intended use of this equipment is as a communication interface and router.

The equipment receives and transmits data over wired and cellular standard networks.

If this equipment is used in a manner not specified by the manufacturer, the protection provided by the equipment may be impaired.

# 3. Preparation

## 3.1. Support and Resources

For additional documentation, software downloads and technical support, please visit www.hms-networks.com.

## 3.2. Network Environment

Ensure that you have all the necessary information about the capabilities and restrictions of your local network environment before installation.

## 3.3. SIM Card

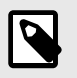

#### NOTE

The supported SIM card type is Nano SIM (4FF).

### SIM Card Data Plan

Use a SIM card with a data plan suitable for the application and network.

## 3.4. Required Distance Between Devices

At least 20 cm separation distance between the device and the user's body must be maintained at all times.

## 3.5. Surface Heat Considerations

Mount the Bolt 5G on a surface with good thermal conductance to the surrounding air.

For optimal thermal performance, it is recommended that the heat transfer capacity of the surface corresponds to a square aluminum plate with a minimum side dimension of 300 mm and a thickness of 3 mm.

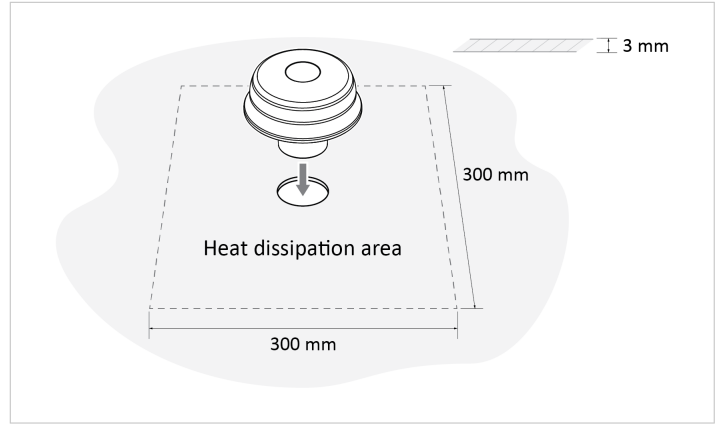

Figure 1. Mounting surface heat dissipation area

## 3.6. Firewall and Routing

There are routing options set for the system.

By default, the firewall allows routing of:

- Outgoing traffic for TCP, UDP and ICMP (for IPv4 only).
- · Incoming traffic for already established connections only.

For other possible configurations, see the Bolt 5G User Manual.

## 3.7. HMS Software Applications

Download the software installation files and user documentation from

www.hms-networks.com.

### **Supported Operating Systems**

| Operating System      | Description                          |
|-----------------------|--------------------------------------|
| Windows 7 SP1, 32-bit | Windows 7 32-bit with Service Pack 1 |
| Windows 7 SP1, 64-bit | Windows 7 64-bit with Service Pack 1 |
| Windows 10 64-bit     | Windows 10 64-bit                    |
| Windows 11 64-bit     | Windows 11 64-bit                    |

### **HMS IPconfig**

Use the software application HMS IPconfig and scan your network to discover the Bolt 5G IP address and to access the Bolt 5G built-in web interface.

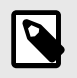

#### NOTE

HMS IPconfig is only available for Windows.

# 4. Installation

## 4.1. Install SIM Card

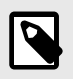

#### NOTE

The supported SIM card type is Nano SIM (4FF).

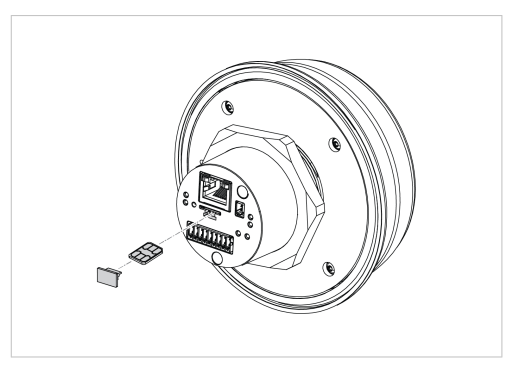

Figure 2. Insert SIM card

To connect Bolt 5G to a cellular data network, install a cellular SIM card:

- 1. Remove the SIM card holder plug.
- 2. Insert a SIM card into the push-push SIM card holder.

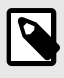

### NOTE

Ensure that the SIM card contact surface is facing towards the Ethernet port.

3. Attach the SIM card holder plug.

## 4.2. Installation Drawing

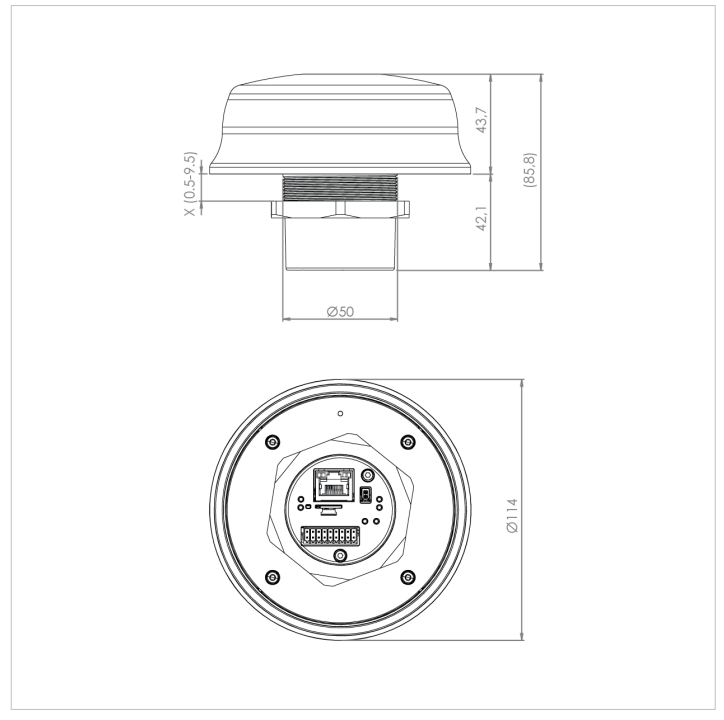

All measurements are in mm.

Figure 3. Bolt 5G installation drawing

## 4.3. Surface Mounting

### **Before You Begin**

#### Mounting Considerations

- Mount the Bolt 5G on a machine or cabinet.
- For information about surface heat considerations, see Surface Heat Considerations (page 6).
- Mounting hole diameter: M50 (50,5 mm).
- To fix the Bolt 5G position and prevent the Bolt 5G from being rotated, see To Lock the Bolt 5G Position (page 13).
- Bolt 5G lock nut tightening torque: 5 Nm ±10 %.
- Ensure to use the included housing sealing ring and lock nut.
- The top mounting surface, in contact with the sealing, must be:
  - flat with a finish equivalent to Ra 3.2 or finer.
  - cleaned and free from oils and greases.

### **Mounting Procedure**

1. Unscrew and remove the Bolt 5G lock nut.

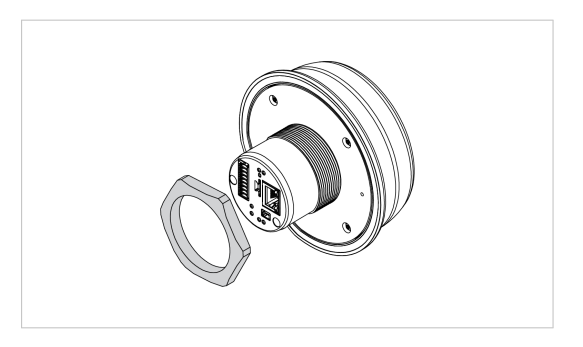

2. Place the Bolt 5G housing sealing ring in its groove.

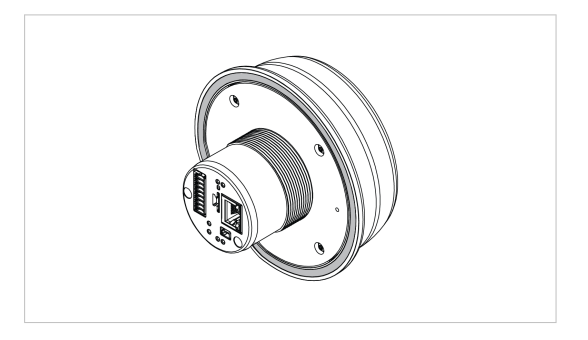

- In the mounting surface, drill a mounting hole with the size Ø M50 (50,5 mm). Option: To fix the Bolt 5G position, see To Lock the Bolt 5G Position (page 13).
- 4. Place the Bolt 5G in its mounting hole.

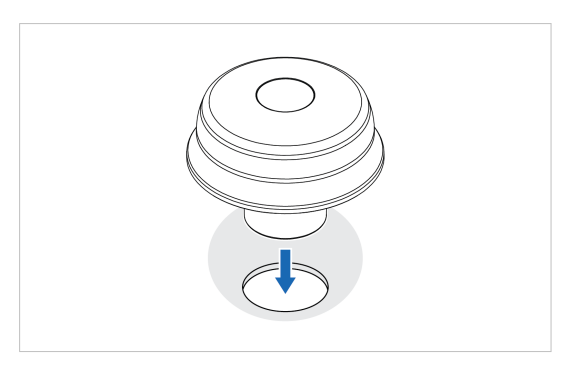

 Screw the Bolt 5G lock nut into place and tighten it. Tightening torque: 5 Nm ±10 %

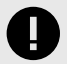

### IMPORTANT

To keep the Bolt 5G sealed against dirt and moisture, make sure the housing sealing ring is properly seated in its groove before tightening the lock nut.

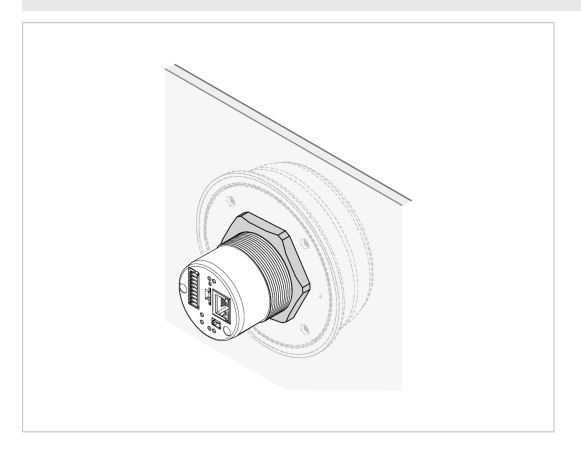

## 4.4. To Lock the Bolt 5G Position

The complete surface mounting procedure is described in, Surface Mounting (page 10).

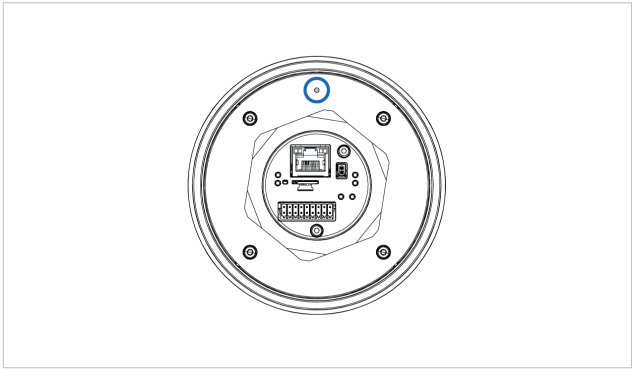

Figure 4. Bolt 5G steering hole for locking screw

To prevent the Bolt 5G from being rotated, use a screw and the Bolt 5G steering hole to fix the position.

### **Before You Begin**

Locking screw dimension: M2.5 (2,5 mm)

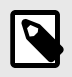

#### NOTE

To avoid galvanic corrosion between the screw and the Bolt 5G product housing, do not use a stainless/acid proof steel screw.

### Procedure

 Drill a mounting hole with the size Ø M50 (50,5 mm) for the Bolt 5G and a hole with the size Ø 3 mm for the locking screw.

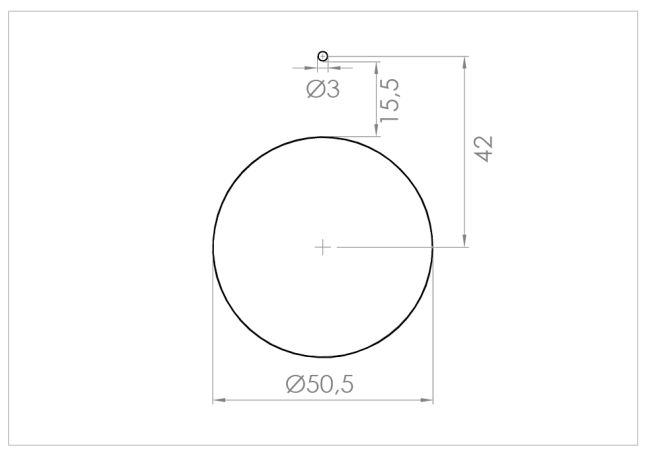

All measurements are in mm.

Figure 5. Mounting hole and locking screw hole dimensions

2. Fasten the locking screw in the Ø 3 mm hole.

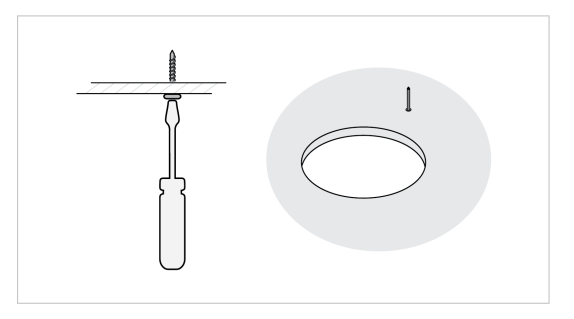

 Place the Bolt 5G in the surface mounting hole and fit the locking screw into the Bolt 5G steering hole.

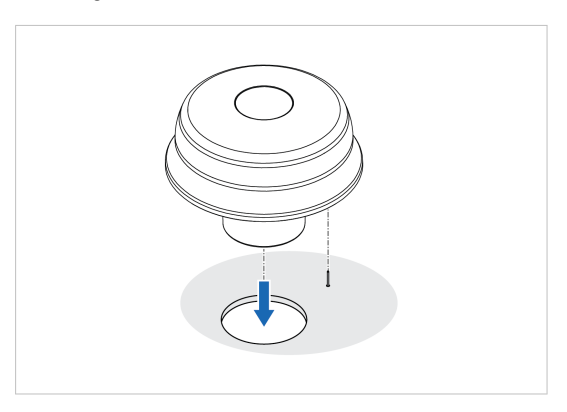

## 4.5. Signal and Power Connector Cabling

### 4.5.1. Signal and Power Connector Pinout

An 18-pin connector cable assembly with individual wire leads is included with the product.

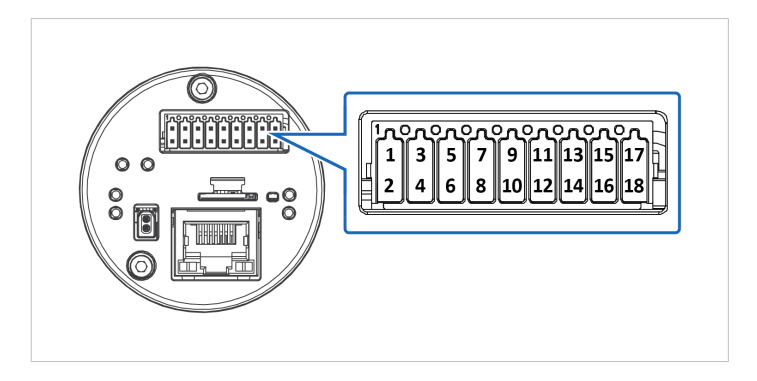

Table 1. 18-Pin Signal and Power Connector

| Pin      | Function              | Color        |
|----------|-----------------------|--------------|
| 1-14, 16 | Not used              | N/A          |
| 15       | Power V+              | Red          |
| 17       | Power Ground (GND)    | Black        |
| 18       | Functional Earth (FE) | Green/Yellow |

### 4.5.2. DC Power Interface

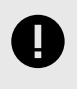

#### IMPORTANT

When powering the Bolt 5G, do not use PoE and DC power at the same time. Ensure to use only one source of power.

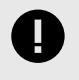

#### IMPORTANT

To prevent wires from overheating, use a power supply wire rated to carry the rated current of the Bolt 5G.

### 4.5.3. Connector Type

An 18-pin connector cable assembly with individual wire leads is included with the product.

Recommended Phoenix Contact PCB connector type:

- DFMC 0,5/ 9-ST-2,54
- DMCC 0,5/ 9-ST-2,54

## 4.6. Connect to DC Power

Option when you use DC Power. To use Power over Ethernet (PoE), see Connect to Power Over Ethernet (PoE).

### **Before You Begin**

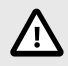

#### CAUTION

To ensure proper functioning and electrical safety, connect the Bolt 5G Functional Earth (FE) connection to earth.

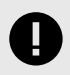

#### IMPORTANT

When powering the Bolt 5G, do not use PoE and DC power at the same time. Ensure to use only one source of power.

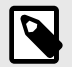

#### NOTE

When Bolt 5G is installed in an environment with a high level of electrical noise, use a power/Functional Earth (FE) cable with a maximum length of 3 meters.

#### Power Supply Requirements

- Input voltage: 24 VDC (9 -30 VDC)
- Reverse polarity protect: Yes
- Input current: Max 625 mA @ 24 VDC
- Power consumption: Max 15 W

#### Functional Earth (FE) Wire Screw Placement

When Bolt 5G is mounted on a sheet metal plate, connect Functional Earth (FE) to the plate near Bolt 5G.

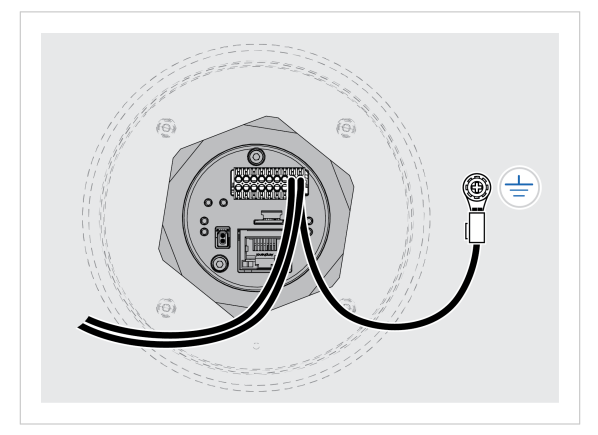

Figure 6. Functional earth wire screw placement, view from below

### Procedure

### Connect to DC Power and Functional Earth (FE)

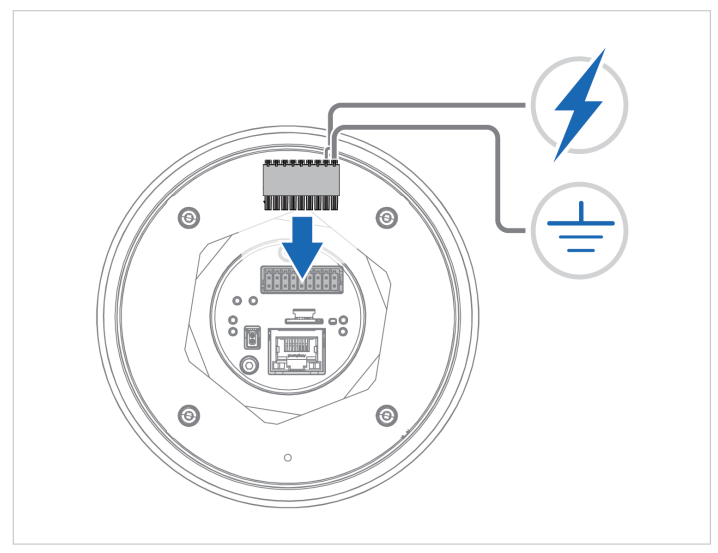

Figure 7. DC Power and Functional Earth (FE)

- 1. Connect Bolt 5G Power connector to Functional Earth (FE).
- 2. Connect Bolt 5G Power connector to a power supply.

## 4.7. Connect to Power Over Ethernet (PoE)

Option when you use Power over Ethernet (PoE). To use DC Power, see Connect to DC Power (page 18).

### **Before You Begin**

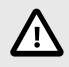

#### CAUTION

To ensure proper functioning and electrical safety, connect the Bolt 5G Functional Earth (FE) connection to earth.

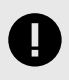

#### IMPORTANT

When powering the Bolt 5G, do not use PoE and DC power at the same time. Ensure to use only one source of power.

#### **Power Supply Requirements**

- RJ45 Power over Ethernet (PoE)
- IEEE 802.3at compliant, Type 2, Class 0
- Input voltage: 37-57 VDC
- Power consumption: Max 12.95 W

#### Functional Earth (FE) Wire Screw Placement

When Bolt 5G is mounted on a sheet metal plate, connect Functional Earth (FE) to the plate near Bolt 5G.

Place one of the functional earth wire screws in the Bolt 5G steering hole.

For information about hole dimension and screw size, see To Lock the Bolt 5G Position (page 13).

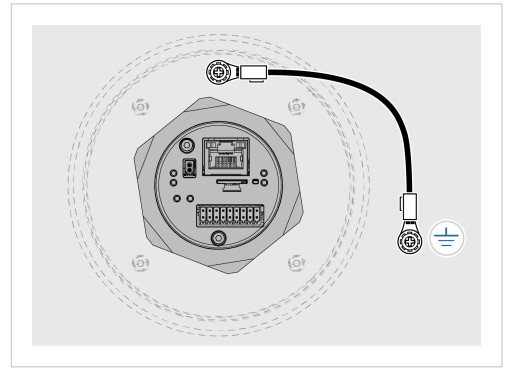

Figure 8. Functional earth wire screw placement, view from below

### Procedure

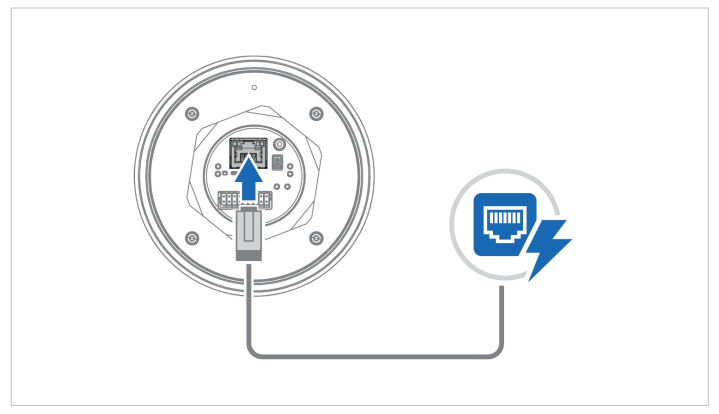

Figure 9. Connect to Power Over Ethernet (PoE)

1. Connect the Bolt 5G to Functional Earth (FE).

Use the Bolt 5G steering hole to connect the functional earth connection cable to the Bolt 5G.

See Functional Earth (FE) Wire Screw Placement (page 21) and To Lock the Bolt 5G Position (page 13).

2. Connect the Bolt 5G Ethernet port to Ethernet/PoE.

#### Ethernet RJ45 PoE Connector Pinout

| RJ45 Ethernet PoE Connector | Pin     | Data   | PoE            |                                                                    |
|-----------------------------|---------|--------|----------------|--------------------------------------------------------------------|
|                             | 1       | TP0_P  | A+             | Positive power from alternative A BSE                              |
|                             | 2       | TP0_N  | AT             |                                                                    |
|                             | 3       | TP1_P  | A-             | Negative power from alternative A PSE (with pin 6)                 |
|                             | 4       | TP2_P  | B+             | Desitive neuror from alternative D.DSC                             |
|                             | 5       | TP2_N  |                | rositive power nom alternative B PSE                               |
|                             | 6       | TP1_N  | A-             | Negative power from alternative A PSE (with pin 3)                 |
|                             | 7       | TP3_P  |                | Negative neuror from alternative P.DCC                             |
|                             | 8       | TP3_N  | B-             | Negative power from alternative B PSE                              |
|                             | Housing | Shield | Funct<br>bleed | tional Earth (FE), via 1 nF capacitor and 1 $M\Omega$ ler resistor |

## 4.8. Connect to Ethernet

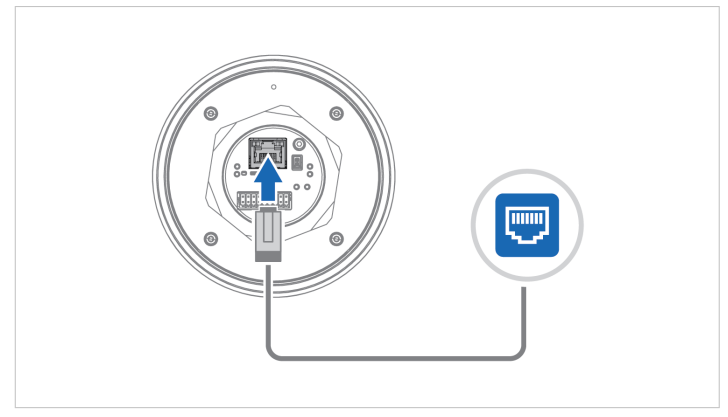

Figure 10. Connect to Ethernet

Connect the Bolt 5G to Ethernet network.

## 4.9. Frequency Bands and Power Level

| Standard                     | Mode                                   | Bands | Frequency (MHz) | Transmit<br>Power |
|------------------------------|----------------------------------------|-------|-----------------|-------------------|
| UMTS (Universal              | Wideband Code Division Multiple Access | B1    | 1920 - 1980     | 25 dBm            |
| Mobile<br>Telecommunications | (WCDMA)                                | B2    | 1850 - 1910     |                   |
| System)                      |                                        | B4    | 1710 - 1755     |                   |
|                              |                                        | B5    | 824 - 849       |                   |
|                              |                                        | B8    | 880 - 915       |                   |
|                              |                                        | B19   | 830 - 845       |                   |
| LTE (Long Term               | Frequency Division Duplexing (FDD)     | B1    | 1920 - 1980     | 25 dBm            |
| Evolution)                   |                                        | B2    | 1850 - 1910     |                   |
|                              |                                        | B3    | 1710 - 1785     |                   |
|                              |                                        | B4    | 1710 - 1755     |                   |
|                              |                                        | B5    | 824 - 849       |                   |
|                              |                                        | B7    | 2500 - 2570     |                   |
|                              |                                        | B8    | 880 - 915       |                   |
|                              |                                        | B12   | 699 – 716       |                   |
|                              |                                        | B13   | 777 – 787       |                   |
|                              |                                        | B14   | 788 – 798       |                   |
|                              |                                        | B17   | 704 – 716       |                   |
|                              |                                        | B18   | 815 - 830       |                   |
|                              |                                        | B19   | 830 - 845       |                   |
|                              |                                        | B20   | 832 - 862       |                   |
|                              |                                        | B25   | 1850 - 1915     |                   |
|                              |                                        | B26   | 814 - 849       |                   |
|                              |                                        | B28   | 703 – 748       |                   |
|                              |                                        | B30   | 2305 - 2315     |                   |
|                              |                                        | B66   | 1710 - 1780     |                   |
|                              |                                        | B71   | 663 - 698       |                   |
|                              | Time Division Duplex (TDD)             | B34   | 2010 - 2025     | 25 dBm            |
|                              |                                        | B39   | 1880 - 1920     |                   |

| Standard          | Mode                 | Bands | Frequency (MHz) | Transmit<br>Power |
|-------------------|----------------------|-------|-----------------|-------------------|
|                   |                      | B40   | 2300 - 2400     |                   |
|                   |                      | B46   | 5150 - 5925     |                   |
|                   |                      | B48   | 3550 - 3700     |                   |
|                   |                      | B38   | 2570 - 2620     | 28 dBm            |
|                   |                      | B41   | 2496 - 2690     |                   |
|                   |                      | B42   | 3400 - 3600     |                   |
|                   |                      | B43   | 3600 - 3800     |                   |
| 5G NR (New Radio) | Non-standalone (NSA) | n1    | 1920 - 1980     | 25 dBm            |
|                   | Standalone (SA)      | n2    | 1850 - 1910     |                   |
|                   |                      | n3    | 1710 - 1785     |                   |
|                   |                      | n5    | 824 - 849       |                   |
|                   |                      | n7    | 2500 - 2570     |                   |
|                   |                      | n8    | 880 - 915       |                   |
|                   |                      | n12   | 699 - 716       |                   |
|                   |                      | n13   | 777 – 787       |                   |
|                   |                      | n14   | 788 – 798       |                   |
|                   |                      | n18   | 815 - 830       |                   |
|                   |                      | n20   | 832 - 862       |                   |
|                   |                      | n25   | 1850 - 1915     |                   |
|                   |                      | n26   | 814 - 849       |                   |
|                   |                      | n28   | 703 - 748       |                   |
|                   |                      | n30   | 2305 - 2315     |                   |
|                   |                      | n48   | 3550 - 3700     |                   |
|                   |                      | n66   | 1710 - 1780     |                   |
|                   |                      | n70   | 1695 - 1710     |                   |
|                   |                      | n71   | 663 - 698       |                   |
|                   |                      | n75   | 698 - 716       |                   |
|                   |                      | n38   | 2570 - 2620     | 28 dBm            |
|                   |                      | n40   | 2300 - 2400     | 1                 |

| Standard | Mode | Bands | Frequency (MHz) | Transmit<br>Power |
|----------|------|-------|-----------------|-------------------|
|          |      | n41   | 2496 - 2690     |                   |
|          |      | n77   | 3300 - 4200     |                   |
|          |      | n78   | 3300 - 3800     |                   |
|          |      | n79   | 4400 - 5000     |                   |

# 5. Configuration

## 5.1. Connect to Configure

### 5.1.1. Connect to PC and DC Power

Option if you use DC Power.

When configuring Bolt 5G it must be connected to a PC.

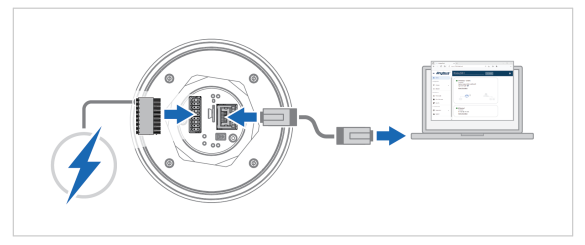

Figure 11. Connect to PC and Power

- 1. Connect the Bolt 5G Ethernet port to your PC.
- 2. Connect the Bolt 5G Power connector to a power supply.

### 5.1.2. Connect to PC and Power over Ethernet (PoE)

Option if you use Power over Ethernet (PoE).

When configuring Bolt 5G it must be connected to a PC.

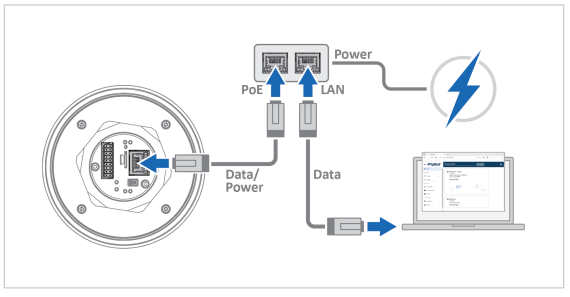

Figure 12. Connect to PC and PoE

- 1. Connect the Bolt 5G Ethernet port to the PoE injector PoE port.
- 2. Connect your PC to the PoE injector LAN port.
- 3. Connect the PoE injector to a power supply.

## 5.2. Required IP Address Settings

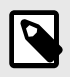

#### NOTE

The Bolt 5G default IP address is 192.168.0.1 and the subnet mask is 255.255.255.0.

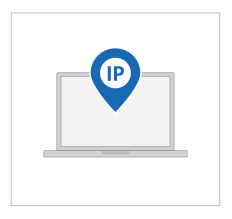

On the PC accessing the Bolt 5G built-in web interface, set a static IP address within the same IP address range as the Bolt 5G IP address.

### Result

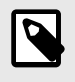

#### NOTE

The Bolt 5G comes with a default password. You find the default password on the Bolt 5G product housing.

Now you can enter the Bolt 5G IP address in your web browser and search to access the built-in web interface login page.

## 5.3. Login to the Built-In Web Interface

The Bolt 5G built-in web interface can be accessed from a standard web browser.

### **Before You Begin**

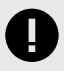

#### IMPORTANT

For cybersecurity reasons, you are prompted to change the password at first login using the Bolt 5G factory default password. You are redirected to the **Change password** page, see Change the Bolt 5G Password.

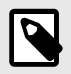

#### NOTE

The Bolt 5G comes with a default password. You find the default password on the Bolt 5G product housing.

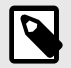

#### NOTE

The Bolt 5G default IP address is 192.168.0.1 and the subnet mask is 255.255.255.0.

### Procedure

Login to the Bolt 5G built-in web interface:

- 1. Open a web browser.
- 2. Click to select the Address bar and enter https:// and the Bolt 5G IP address.

| New Tab      | × +                  | - 🗆 ×           |
|--------------|----------------------|-----------------|
| ← → C ☆ Apps | G https://IP address | * 🖬 \varTheta : |

Figure 13. Enter IP address in web browser

#### 3. Press Enter.

The Bolt 5G built-in web interface login screen appears.

4. Enter Username and Password and click Login.

|      | Wireless Bolt 5G |
|------|------------------|
|      | - Ibarrane       |
|      | admin            |
|      | Password         |
|      | Login            |
| Séc. |                  |
|      | Anubus           |

Figure 14. Built-in web interface login screen

### Result

You are logged in to the Bolt 5G built-in web interface **Home** page.

## 5.4. Configure the Bolt 5G

### Procedure

| = Anybus°         | Wireless Bolt 5G<br>Article Number: Venice: 1.31.00 Bend Number: A09123456 003 Venice: 1.13.81 | 8 |
|-------------------|------------------------------------------------------------------------------------------------|---|
| A Home            | V Tunnel No tunnel is the device                                                               |   |
| Configuration     |                                                                                                |   |
| II Cellular       |                                                                                                |   |
| ≓ Tunnel          |                                                                                                |   |
| <> Ethernet       | No tunnel(s) configured in the device                                                          |   |
| → NAT             |                                                                                                |   |
| Maintenance       | Cellular<br>Connected                                                                          |   |
| Time & date       | IP: 10.19.147.154<br>Operator: Tella Tella                                                     |   |
| 44                | SIM card: OK<br>SIM card state: Active                                                         |   |
| × system          | Network type: eutran-20<br>Active APN: online telia se                                         |   |
| Security          | More information                                                                               |   |
| Troubleshooting   | S Ethernet                                                                                     |   |
| 🕎 Diagnostics 🗸 🗸 | Connected<br>IP: 192.168.1.50                                                                  |   |
| _                 | MAC: 00:00:00:00:00                                                                            |   |

Figure 15. The Bolt 5G built-in web interface Home page

- Open the Bolt 5G built-in web interface in HMS IPconfig or enter the Bolt 5G IP address in your web browser.
- 2. The built-in web interface takes you through the steps to configure the Bolt 5G.

### Support and Resources

If you need more in-depth information about the configuration, please visit www.hms-networks.com and enter the product article number to search for the Bolt 5G support web page. You find the product article number on the product cover.

# 6. Technical Specifications

Additional technical data and information related to the installation and use of this product can be found at www.hms-networks.com.

| Model identification                 | NV200                                                                                |
|--------------------------------------|--------------------------------------------------------------------------------------|
| Communication connector              | RJ45 Ethernet 10/100/1000 Mbit/s, PoE                                                |
| Signal and power connector           | 18-Pin signal and power connector, Phoenix Contact PCB connector DFMC 0,5/ 9-ST-2,54 |
| Power supply, PoE                    | RJ45 Power over Ethernet (PoE)                                                       |
|                                      | Input voltage: 37-57 VDC                                                             |
| Power supply, DC power               | Input voltage: 24 VDC (9-30 VDC) Reverse voltage protection                          |
|                                      | Input current: Max 625 mA @ 24 VDC                                                   |
|                                      | Reverse polarity protect: Yes                                                        |
|                                      | IEEE 802.3at compliant, Type 2, Class 0                                              |
| Single Pair Ethernet (SPE) connector | 2P2C SPE, IEEE802.3bw 100BASE-T1 Ethernet                                            |
| Power consumption, PoE               | Max 12.95 W                                                                          |
| Power consumption, DC power          | Max 15 W                                                                             |
| Power over Ethernet (PoE)            | 44-57 VDC DTE Type1 according to IEEE 802.3af                                        |
| Antenna                              | 4 internal antennas                                                                  |
| Frequency bands                      | See Frequency Bands and Power Level (page 25).                                       |
| Storage temperature                  | -40 to +85 °C                                                                        |
| Operating temperature                | -40 to +70 °C                                                                        |
| Humidity                             | EN 600068-2-78: Damp heat, +40°C, 90% Non-condensing                                 |
| Housing material                     | Plastic (see data sheet for details)                                                 |
|                                      | Aluminum (see data sheet for details)                                                |
| Protection class                     | Top (outside of host): IP66                                                          |
|                                      | Base (inside of host): IP32                                                          |
| Product weight                       | 300 g                                                                                |
| Dimensions                           | Height: 87 mm                                                                        |
|                                      | Diameter Bottom: 50 mm Top: 114 mm                                                   |
| Mounting                             | M50 screw and nut. 50.5 mm hole needed.                                              |
|                                      | Locking screw M2.5 (2,5 mm)                                                          |

# 7. Ethernet RJ45 LED Status Indication

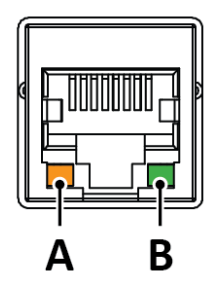

#### Figure 16. RJ45 Ethernet LED indicators

| LED A – LINK/ACTIVITY | Function                                |
|-----------------------|-----------------------------------------|
| Off                   | No Ethernet link                        |
| Yellow                | Ethernet link established               |
| Yellow, flashing      | 10/100/1000 Mbps Ethernet link activity |

| LED B – STATUS | Function                             |
|----------------|--------------------------------------|
| Off            | No Ethernet link or 10/100 Mbps link |
| Green          | 1000 Mb/s Ethernet link established  |

# 8. Bolt 5G LED Status Indication

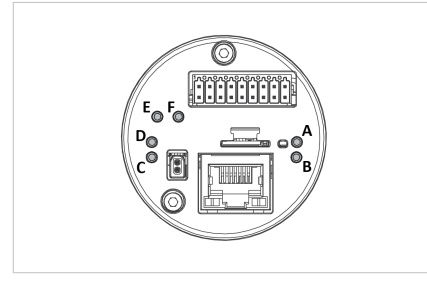

Figure 17. Bolt 5G LED Indicators

|                                                         | LED A                                                             | LED B       | LED C                                    | LED D                                    | LED E                                                                      | LED F                                                 |
|---------------------------------------------------------|-------------------------------------------------------------------|-------------|------------------------------------------|------------------------------------------|----------------------------------------------------------------------------|-------------------------------------------------------|
| LED Status                                              | Cellular Status                                                   | Power       | SPE RX LED                               | SPE TX LED                               | IO-Link Activity<br>LED                                                    | IO-Link<br>Error LED                                  |
| Off                                                     | Cellular modem<br>inactive                                        | No<br>power | No Single Pair<br>Ethernet (SPE)<br>Link | No Single Pair<br>Ethernet (SPE)<br>link | IO-Link is<br>inactive or no<br>data from<br>IO_Link device<br>is received | IO-Link is<br>inactive, or<br>no error is<br>detected |
| Green, solid                                            | Connected to<br>cellular<br>network                               | Power<br>on | SPE link active                          | SPE link active                          | N/A                                                                        | N/A                                                   |
| Green,<br>flashing                                      | N/A                                                               | N/A         | SPE link active<br>and RX activity       | SPE link active<br>and TX activity       | Data from<br>IO_Link device<br>is received                                 | IO_Link<br>error is<br>detected                       |
| Green, fast<br>flashing<br>(once per<br>second)         | SIM not found,<br>or PIN is<br>required                           | N/A         | N/A                                      | N/A                                      | N/A                                                                        | N/A                                                   |
| Green, slow<br>flashing<br>(once per<br>two<br>seconds) | Searching for<br>cellular<br>network and<br>trying to<br>connect. | N/A         | N/A                                      | N/A                                      | N/A                                                                        | N/A                                                   |